## How to Forward a Port with the C100BRS4

## Note!

When you want to forward a certain port to be redirected (forwarded) to a certain computer in the LAN network you first have to configure that computer with fixed TCP/IP settings so you will have one IP to forward the port to that will not change.

Example:

| P           | : 192.168.1.200 |
|-------------|-----------------|
| Subnet mask | : 255.255.255.0 |
| Gateway     | : 192.168.1.254 |
| DNS         | : 192.168.1.254 |

1. Login to the router by typing the IP address in your browser

| 🗿 al  | bout:b | lank -  | Microsoft          | Intern | et E |
|-------|--------|---------|--------------------|--------|------|
| Eile  | Edit   | ⊻iew    | F <u>a</u> vorites | Tools  | He   |
| G     | Back   | • 6     | ) - 💌              | 2      |      |
| Addre | 855    | http:// | 192.168.1.2        | 54     |      |

2. Click **OK** (standard = no username and password)

| Connect to 19 | 2.168.1.254      | 2 🛛       |
|---------------|------------------|-----------|
| R             |                  |           |
| 20 -          |                  | - 11 - TA |
| Liser name:   | 0                | ~         |
| Paceword:     |                  |           |
|               | Remember my pass | word      |
|               |                  |           |
|               | ОК               | Cancel    |

3. Go to Virtual Server

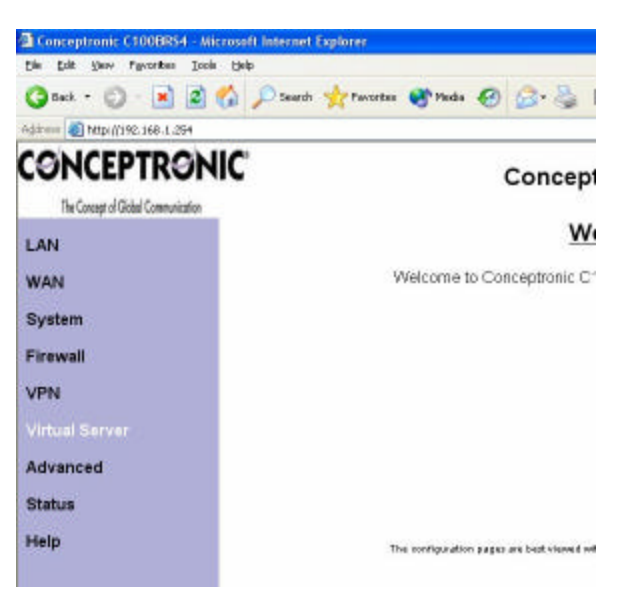

## 4. Fill the details like you see here:

| ltem | Туре   | Service | Port | Мар То | IP Address    | Enable |
|------|--------|---------|------|--------|---------------|--------|
| 1    | BOTH 💌 | 80 ~    | 80   | >      | 192.168.1.123 |        |
| 2    | TCP    | 21 ~    | 21   | >      | 192.168.1.123 |        |
| 3    | UDP 💌  | 6060 ~  | 6060 | >      | 192.168.1.200 |        |
| 4    | TCP 🔽  | ~       |      | >      | 192.168.1.    |        |
| 5    | TCP 💌  | ~       |      | >      | 192.168.1.    |        |
| 6    | TCP    | ~       |      | >      | 192.168.1.    |        |
| 7    | ТСР 🔽  | ~       |      | >      | 192.168.1.    |        |
| 8    | TCP 🔽  | ~       |      | >      | 192.168.1.    |        |
| 9    | TCP 💌  | ~       |      | >      | 192.168.1.    |        |

## Virtual Server

- **Type**: TCP or UDP (if you are not sure choose BOTH)

- Service Port: port that you need to link (if only one port fill it in both places) - IP Address: IP of the Computer were you want to link to

- Enable: you can choose to enable or disable (without removing settings)

5. Click **Apply** to save the settings:

| 15          |                                   | ~                           |           | 1 |
|-------------|-----------------------------------|-----------------------------|-----------|---|
| 14          | TCP 💌                             | ~                           | >         | 1 |
| 15          | TCP 💌                             | ~                           | >         | 1 |
| DMZ<br>IPSe | IP Address: 192<br>c Pass Through | 2.168.1.<br>Address: 192.16 | ]<br>58.1 |   |
|             |                                   |                             |           |   |

The forwarding should now be configured.